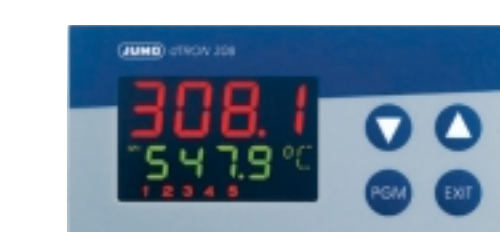

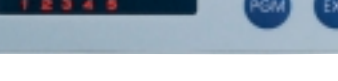

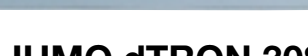

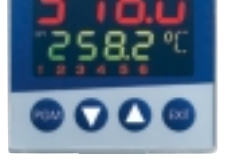

#### **JUMO dTRON 308**

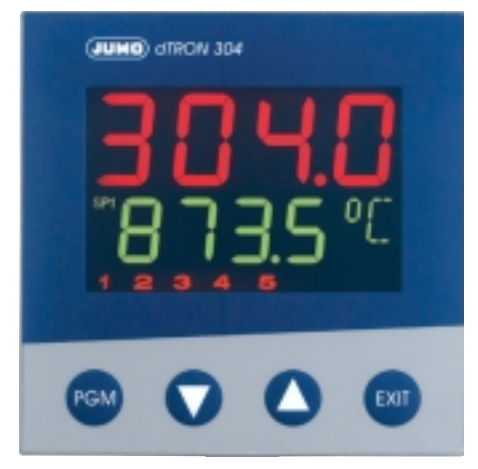

**JUMO dTRON 304** 

**JUMO dTRON 308** 

JUMO dTRON 304 JUMO dTRON 308 JUMO dTRON 316

**Compact Controller** with program function

B 70.3041.1 **Operating Instructions** 06.05

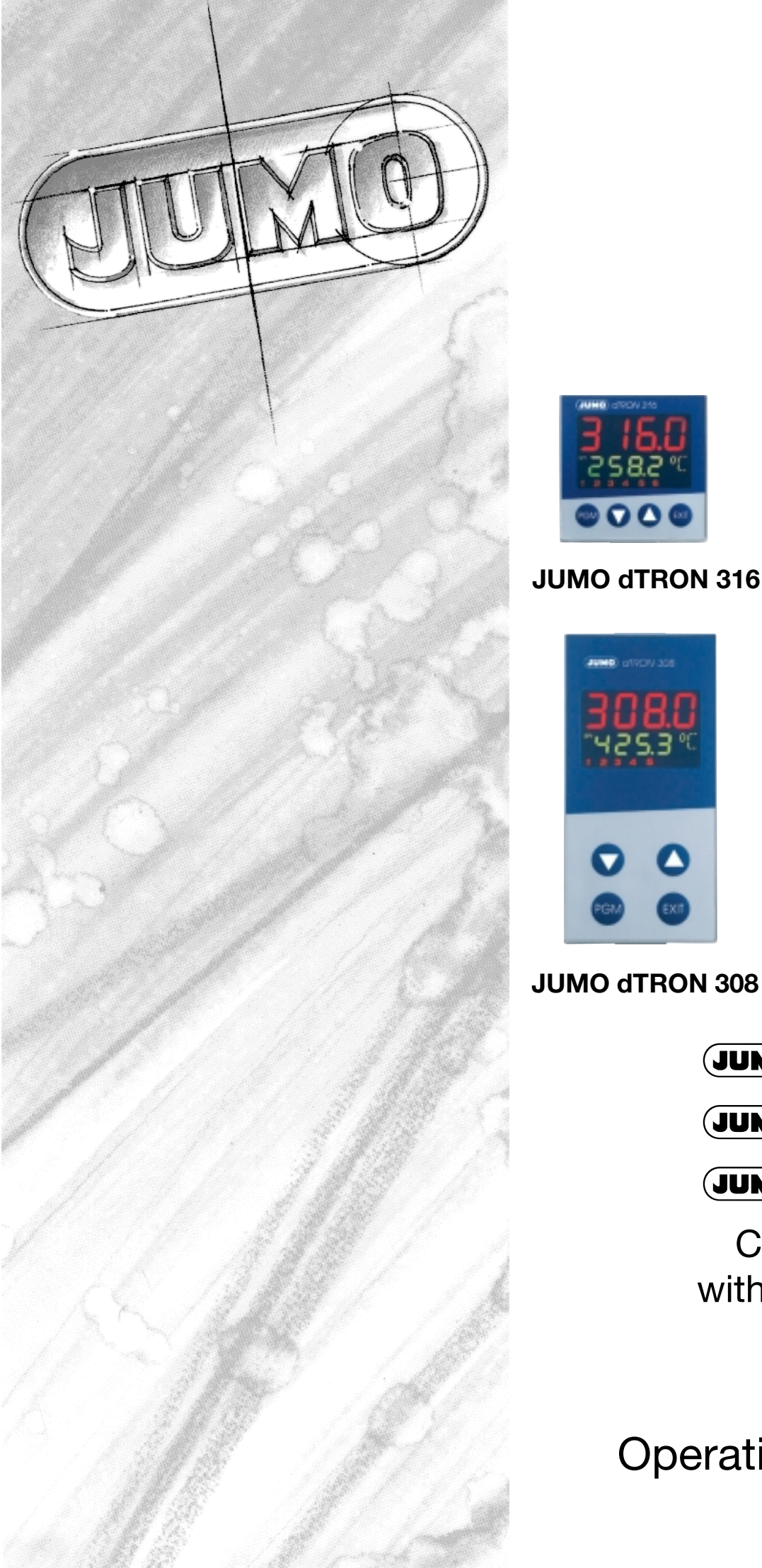

# Contents

| 1                                                  | Preface                                                                                                    | 3                                            |
|----------------------------------------------------|----------------------------------------------------------------------------------------------------|----------------------------------------------|
| 1.1                                                | Scope of delivery                                                                                                    | 3                                            |
| 2                                                  | Identifying the instrument version                                                                                                    | 4                                            |
| 3                                                  | Mounting                                                                                                    | 5                                            |
| 3.1<br>3.2<br>3.3                                  | Preparation<br>Fitting in position, Type 703042/43/44<br>Fitting in position, Type 703041                                                                                               | 5<br>5<br>5                                  |
| 4                                                  | Electrical connection                                                                                                    | 6                                            |
| 4.1<br>4.2                                         | Connection diagram for Type 703041<br>Connection diagram for Type 703042/43/44                                                                                                    | 6<br>7                                       |
| 5                                                  | Displays and keys                                                                                                    | 8                                            |
| 6                                                  | Operation                                                                                                    | 9                                            |
| 6.1<br>6.2<br>6.3<br>6.4<br>6.5<br>6.6<br><b>7</b> | Level concept<br>Level inhibit<br>Entering values<br>Entering times<br>Operation of the fixed-setpoint controller<br>Operation of the program controller<br><b>Operator level "OPr"</b> | 9<br>10<br>10<br>11<br>12<br>13<br><b>14</b> |
| 8                                                  | · Parameter level "PArA"                                                                                                    | 15                                           |
| 9                                                  | Configuration level "ConF"                                                                                                    | 16                                           |
| 9.1<br>9.2<br>9.3<br>9.4<br>9.5                    | Analog inputs "InP"<br>Controller "Cntr"<br>Generator "Pro"<br>Outputs "OutP"<br>Display "diSP"                                                                                         | 16<br>17<br>17<br>18<br>19                   |
| 10                                                 | Autotuning                                                                                                    | 20                                           |
| 11                                                 | Alarms                                                                                                    | 21                                           |

# 1 Preface

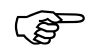

These brief operating instructions only cover those actions that are essential for starting up the controller.

Gray The factory settings for the instrument as delivered are shown on a gray background.

⇒ The complete configuration options can be found in the comprehensive Operating Manual B 70.3041.0 on the CD, or can be downloaded from <u>http://www.jumo.net</u>

#### 1.1 Scope of delivery

- 1 controller
- seal
- mounting brackets
- brief operating instructions
- 1 CD with comprehensive operating instructions and setup program as a demo version

# 2 Identifying the instrument version

Meaning of the number code on the nameplate:

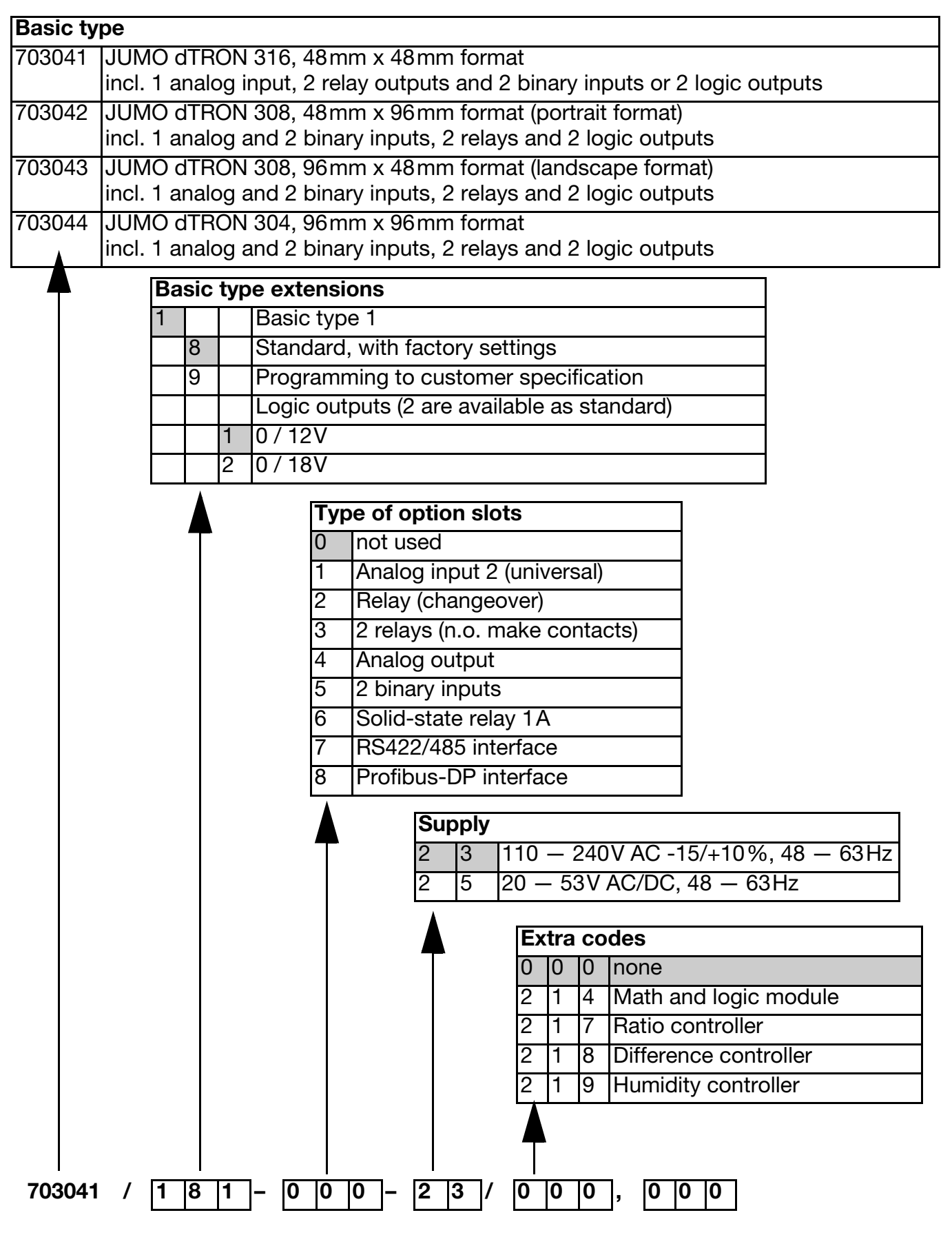

# 3 Mounting

# 3.1 Preparation

| Туре      | dTRON                                                | Panel cut-out                              |
|-----------|------------------------------------------------------|--------------------------------------------|
| 703041    | 316, in 48mm x 48mm format                           | 45 <sup>+0.6</sup> x 45 <sup>+0.6</sup> mm |
| 703042/43 | 308, in 48mm x 96mm format<br>(portrait)/(landscape) | 45 <sup>+0.8</sup> x 92 <sup>+0.8</sup> mm |
| 703044    | 304, in 96mm x 96mm format                           | 92 <sup>+0.8</sup> x 92 <sup>+0.8</sup> mm |

#### 3.2 Fitting in position, Type 703042/43/44

- Fit the seal that is supplied onto the instrument body.
- Insert the controller from the front into the panel cut-out.
- From behind the panel, slide the mounting brackets into the guides on the sides of the housing.

The flat faces of the mounting brackets must lie against the housing.

 Push the mounting brackets up to the back of the panel, and tighten them evenly with a screwdriver.

### 3.3 Fitting in position, Type 703041

- Fit the seal that is supplied onto the instrument body.
- Insert the controller from the front into the panel cut-out.
- \* From the back of the panel, push the mounting frame onto the instrument body and press it against the back of the panel, compressing the springs, until the latches snap into the notches provided and it is firmly fixed in position.

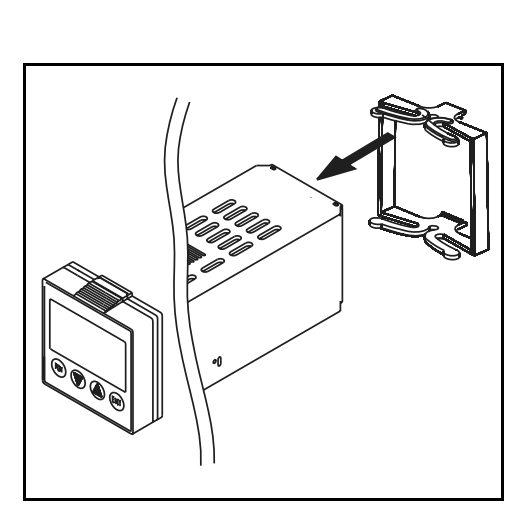

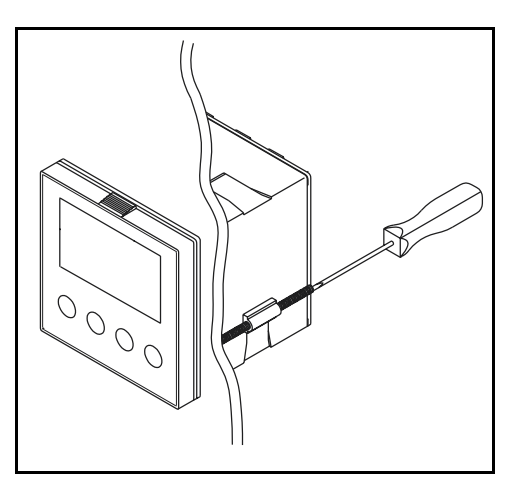

# 4 Electrical connection

# 4.1 Connection diagram for Type 703041

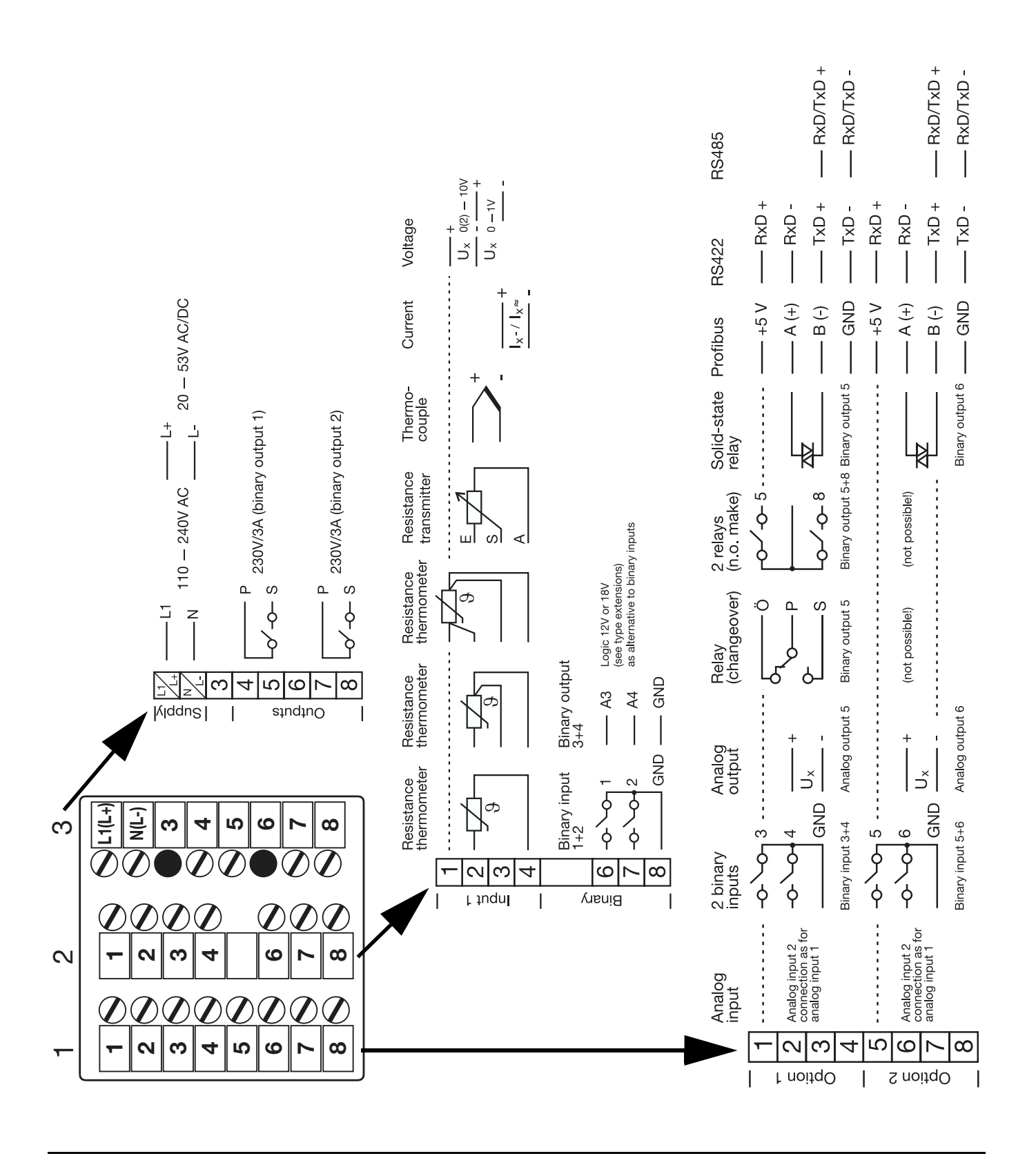

# **4 Electrical connection**

#### 4.2 Connection diagram for Type 703042/43/44

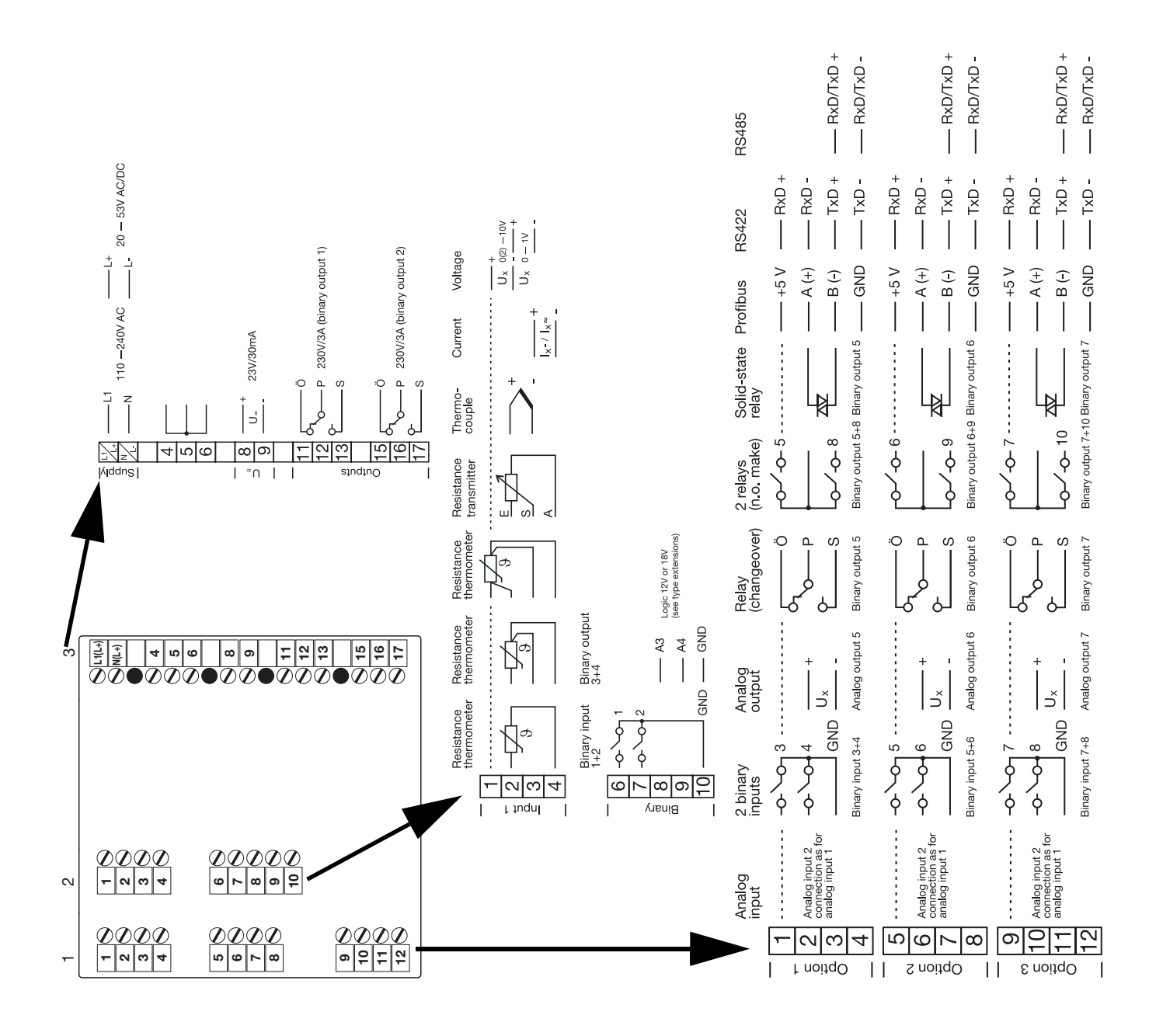

# 5 Displays and keys

![](_page_7_Picture_2.jpeg)

| (1) | 7-segment display (factory setting: process value)                                                                          |  |  |
|-----|----------------------------------------------------------------------------------------------------|--|--|
|     | four-digit, red, decimal place is configurable<br>(automatic adjustment on display overflow)                                |  |  |
| (2) | Active setpoint (factory setting: SP1)                                                                                      |  |  |
|     | SP1, SP2, SP3, SP4 (SP=setpoint); green;                                                                                    |  |  |
| (3) | 7-segment display (factory setting: setpoint)                                                                               |  |  |
|     | four-digit, green, decimal place is configurable; also used for operator prompting (display of parameter and level symbols) |  |  |
| (4) | Keys                                                                                                    |  |  |
| (5) | Indication                                                                                                    |  |  |
|     | yellow, for                                                                                                    |  |  |
|     | - switch status of the - ramp/program function is active                                                                    |  |  |
|     | binary outputs 1 – 6 - manual operation is active                                                                           |  |  |
| (6) | 16-segment display + dim. units                                                                                             |  |  |
|     | two-digit, green; for the unit °C/°F and symbols for h, min, %                                                              |  |  |

Different values can also be visualized on the display.

⇒ see the comprehensive operating manual on the CD

# 6 Operation

#### 6.1 Level concept

The diagram below shows the three instrument levels.

![](_page_8_Figure_4.jpeg)

#### Time-out

If no key is pressed for 30 sec, the instrument returns to normal display.

#### 6.2 Level inhibit

The access to the individual levels can be inhibited by entering a code number.

\* Press  $\mathbb{PGM}$  and  $\mathbf{\nabla}$  simultaneously for >5 sec to enter the code.

| Code | Operator level | Parameter level | Configuration level |
|------|----------------|-----------------|---------------------|
| 0    | enabled        | enabled         | enabled             |
| 1    | enabled        | enabled         | inhibited           |
| 2    | enabled        | inhibited       | inhibited           |
| 3    | inhibited      | inhibited       | inhibited           |

\* Alter code with PGM (display blinks)

\* Enter code with  $\square$  and  $\square$ 

\* Return to normal display with EXIT or automatically after approx. 30 sec

#### 6.3 Entering values

When entries are made within the levels, the parameter symbol is shown in the lower display.

# Select parameter Alter parameter

- \* Select parameter with  $\blacksquare$  or  $\blacksquare$
- \* Change to the entry mode with PGM (lower display blinks)
- ★ Alter value with ▲ and ▲
   The value alters dynamically with the duration of the key stroke.
- \* Accept the setting with PGM or automatically after 2 sec
- \* or
- Cancel entry with EXT.
   The value is not accepted.

#### 6.4 Entering times

When entering times (e.g. time of timer), the time unit is shown in addition.

![](_page_10_Figure_3.jpeg)

The highest time unit of the display is shown for the unit. For example, if "h" is shown for the hour, then the time format for the value is hh:mm.

- \* Select parameter with  $\blacksquare$  or  $\blacksquare$
- \* Change to the entry mode with PGM (lower display blinks)
- ★ Alter value with ▲ and ▲
   The value alters dynamically with the duration of the key stroke.
- \* Accept the setting with PGM or automatically after 2 sec

or

\* Cancel entry with EXIT.

The value is not accepted.

#### 6.5 Operation of the fixed-setpoint controller

#### The fixed-setpoint controller will only function if

- the fixed-setpoint controller function has been configured ( $F_{ncL} = 0$ )

Normal display

(P

![](_page_11_Figure_5.jpeg)

![](_page_11_Figure_6.jpeg)

★ Alter the present setpoint with ▲ and ▲

The value is accepted automatically.

The controller output appears in the lower display. The hand symbol and the unit "%" light up in addition.

#### st Alter the output with $igsimed \Delta$ and $igsimed \Delta$

In the case of a modulating controller, the actuator is opened or closed using the keys.

The output entry on a changeover is configurable.

 Return to the normal display with EXT (press for more than 2 seconds)

#### 6.6 Operation of the program controller

#### The program controller will only function if

(B)

#### - the program controller function has been configured ( $F_{ncL} = 1 \dots 4$ )

- the program setpoints (SPP + ... SPPB) and segment times (EP + ... EP B) have been entered

![](_page_12_Figure_6.jpeg)

# ★ Alter the present setpoint with ▲ and ▲

The controller controls to the present setpoint. (The value is accepted automatically after 2 sec.)

# When the program is

When the program is paused, the lower display blinks.

The program is canceled in the event of a power failure.

# 7 Operator level "OPr"

Process data ProC

| Symbol                                                              | Meaning                            |
|---------------------------------------------------------------------|------------------------------------|
| SP (                                                                | Setpoint 1 (editable)              |
| SP 2                                                                | Setpoint 2 (editable)              |
| SP 3                                                                | Setpoint 3 (editable)              |
| SP 4                                                                | Setpoint 4 (editable)              |
| SPr                                                                 | Ramp setpoint (only if configured) |
| InP I                                                               | Measurement of analog input 1      |
| 네우리 Measurement of analog input 2 (only if available)               |                                    |
| F Calculated result of math formula 1 (only if available)           |                                    |
| F2 Calculated result of math formula 2 (only if available)          |                                    |
| 년 Output                                                            |                                    |
| Program run time (only with program controller/generator)           |                                    |
| E-E5 Residual program time (only with program controller/generator) |                                    |
| F I                                                                 | Timer: time 1 (only if configured) |
| F5                                                                  | Timer: time 2 (only if configured) |

**User data** USEr (through the setup program only)

Any parameter (up to eight) can be displayed and edited here by using the setup program.

**Program data** *Pro* (only with program controller/generator)

A program with up to eight segments is defined here, via the segment setpoints SPP 1...SPPB and segment times  $PP_{1...P}$  8.

![](_page_13_Figure_8.jpeg)

# 8 Parameter level "PArA"

| Parameter                             | Symbol | Value range    | Factory setting |
|---------------------------------------|--------|----------------|-----------------|
| Proportional band 1 <sup>a</sup>      | P6 1   | 0 9999°C/°F    | 0°C/°F          |
| Proportional band 2 <sup>b</sup>      | P6 2   | 0 9999°C/°F    | 0°C/°F          |
| Derivative time <sup>c</sup>          | ďc     | 0 9999s        | 80s             |
| Reset time <sup>d</sup>               | rt     | 0 9999s        | 350s            |
| Actuator time tt                      | ЕЕ     | 5 3000s        | 60s             |
| Cycle time 1                          | (y )   | 0.0 999.9s     | 20s             |
| Cycle time 2                          | CA 5   | 0.0 999.9s     | 20s             |
| Contact spacing                       | db     | 0.0 999.9°C/°F | 0°C/°F          |
| Switching differential 1 <sup>e</sup> | HYS I  | 0.0 999.9°C/°F | 1°C/°F          |
| Switching differential 2              | HY52   | 0.0 999.9°C/°F | 1°C/°F          |
| Working point                         | 90     | -100 +100 %    | 0%              |
| Output limiting (max.)                | 91     | 0 100%         | 100 %           |
| Output limiting (min.)                | 75     | -100 +100 %    | -100%           |

Two parameter sets, PAr1 und PAr2, can be stored.

a. with Pb1/2=0, the controller structure is not effective; depending on the display configuration, these values are shown with the corresponding decimal places

b. for controller output 2 (with 3-state controllers)

c. with dt=0, the controller has no differential action (e. g. PI controller)

d. with rt=0, the controller has no integral action (e. g. PD controller)

e. for controllers with Pb1/2=0

# 9 Configuration level "ConF"

Depending on the equipment level of the instrument, individual parameters or groups of parameters are switched out of display.

#### Analog selector

With some parameters, you can choose from a series of analog signals. The list below gives you an overview of the selection options.

- 0 no function
- 1 Analog input 1
- 2 Analog input 2
- 3 Process value (controller)
- 4 Setpoint (controller)
- 5 Ramp end value
- 6 Program setpoint
- 13 Controller output level
- 14 Controller output 1
- 15 Controller output 2

#### 9.1 Analog inputs "InP"

- $\rightarrow$  In P I Analog input 1  $\rightarrow$
- → hP2 Analog input 2 →

| Parameter          | Symbol | Value range            |
|--------------------|--------|------------------------|
| Sensor type        | 56-5   | 0 <b>1</b> 11          |
| Linearization      | ს ո    | 0 <b>1</b> 18          |
| Measurement offset | OFFS   | -1999 <b>0</b> +9999   |
| Display start      | SCL    | -1999 <b>0</b> +9999   |
| Display end        | SCH    | -1999 <b>100</b> +9999 |

| 6 Heater current 0 – 50 mA AC |
|-------------------------------|
| 7 0 – 20mA                    |
| 8 4 – 20mA                    |
| 9 0 — 10V                     |
| 10 2 - 10V                    |
| 11 0 — 1V                     |
|                               |

| Linearization         |                             |  |
|-----------------------|-----------------------------|--|
| 0 Linear              | 10 Thermocouple type U      |  |
| 1 Pt100               | 11 Thermocouple type L      |  |
| 2 Pt500               | 12 Thermocouple type K      |  |
| 3 Pt1000              | 13 Thermocouple type S      |  |
| 4 KTY11-6             | 14 Thermocouple type R      |  |
| 5 Thermocouple type C | 15 Thermocouple type B      |  |
| 6 Thermocouple type D | 16 Thermocouple type N      |  |
| 7 Thermocouple type E | 17 Thermocouple W3Re-W26Re  |  |
| 8 Thermocouple type T | 18 customized linearization |  |
| 9 Thermocouple type J |                             |  |

#### → In 2 Analog input 1 and 2 general →

| Parameter           | Symbol | Value range                                   |
|---------------------|--------|-----------------------------------------------|
| Temperature unit    | Uni E  | <b>0</b> 1 (0=°C, 1=°F)                       |
| Sampling cycle time | CYCL   | <b>0</b> 3 (0=50ms; 1=90ms; 2=150ms; 3=250ms) |

Factory settings are shown **bold**.

#### 9.2 Controller "Cntr"

| Parameter       | Symbol | Value range                               |
|-----------------|--------|-------------------------------------------|
| Controller type | CEYP   | 0 no function                             |
|                 |        | 1 Two-state controller                    |
|                 |        | 2, 3 Three-state, modulating controller   |
|                 |        | 4 Continuous controller                   |
| Control action  | CAct   | 01                                        |
|                 |        | (0=direct (cooling); 1=inverse (heating)) |

Factory settings are shown **bold**.

#### 9.3 Generator "Pro"

| Parameter | Symbol | Value range |                           |
|-----------|--------|-------------|---------------------------|
| Function  | Frict  | 0           | Fixed-setpoint controller |
|           |        | 1           | Ramp function             |
|           |        | 2           | Program controller        |
|           |        | 3           | Program generator         |
|           |        | 4           | Hot-channel controller    |

#### 9.4 Outputs "OutP"

#### Numbering of the outputs

Standard: Relay 1 = output 1; relay 2 = output 2; logic output 1 = output 3; logic output 2 = output 4

| Slot     | Plug-in board with<br>1 analog output | Plug-in board with<br>1 binary output | Plug-in board with 2 binary outputs |
|----------|---------------------------------------|---------------------------------------|-------------------------------------|
| Option 1 | Output 5                              | Output 5                              | Output 5+8                          |
| Option 2 | Output 6                              | Output 6                              | Output 6+9                          |
| Option 3 | Output 7                              | Output 7                              | Output 7+10                         |

→ Analog outputs CutA → Output 5 – 7 CutS...Cut7 →

| Parameter   | Symbol | Value range                                                         |
|-------------|--------|---------------------------------------------------------------------|
| Function    | Frict  | Analog selector<br><b>switched off</b>                              |
| Signal type | 5, 6n  | 0 <b>2</b> 3 (0 = 0 - 10V; 1 = 2 - 10V; 2 = 0 - 20mA; 3 = 4 - 20mA) |
| Zero point  | OPnt   | -1999 <b>0</b> +9999                                                |
| End value   | End    | -1999 <b>100</b> +9999                                              |

#### → Binary outputs OutL → Output 1 – 10 Out 1...OutO →

| Function              |                            |
|-----------------------|----------------------------|
| 0 no function         | 16 Limit comparator 4      |
| 1 Controller output 1 | 17 Control contact 1       |
| 2 Controller output 2 | 18 Control contact 2       |
| 3 - not used          | 19 Control contact 3       |
| 4 - not used          | 20 Control contact 4       |
| 5 Binary input 1      | 21 Logic formula 1         |
| 6 Binary input 2      | 22 Logic formula 2         |
| 7 Binary input 3      | 23 Timer 1 active          |
| 8 Binary input 4      | 24 Timer 2 active          |
| 9 Binary input 5      | 25 "Program active" signal |
| 10 Binary input 6     | 26 Program end signal      |
| 11 Binary input 7     | 27 Tolerance limit signal  |
| 12 Binary input 8     | 28 Manual mode on/off      |
| 13 Limit comparator 1 | 29 Binary marker           |
| 14 Limit comparator 2 | 30 Address value (setup)   |
| 15 Limit comparator 3 | 31 always "active"         |

#### 9.5 Display "diSP"

#### →

| Parameter     | Symbol | Value range                                |
|---------------|--------|--------------------------------------------|
| Decimal point | dEcP   | <b>0</b> 2 (0 = no decimal place; 1 = one; |
|               |        | 2 = two))                                  |
| Brightness    | 6ri 6  | <b>0</b> 5 (0 = bright)                    |

# 10 Autotuning

The autotuning facility can be used to automatically adapt the controller parameters to the process.

The autotuning function determines the controller parameters for a PID controller or, if dt=0 is set, for a PI controller in a closed control loop.

\* Start with  $\square$  and  $\square$  (press simultaneously for >2sec)

"tUnE" is shown blinking in the green display

![](_page_19_Picture_6.jpeg)

\* Cancel with  $\square$  and  $\square$  (press simultaneously).

- The more sluggishly the process responds to setpoint changes, the longer the autotuning procedure will take.
  - This involves determining the controller parameters rt, dt, Pb1, Pb2, Cy1, Cy2, dF and accepting them automatically after the end of tuning.

# 11 Alarms

| Display                                 | Cause                                                 | Clear faults<br>check/rectify/replace                                                                                                    |
|-----------------------------------------|-------------------------------------------------------|----------------------------------------------------------------------------------------------------|
| - 1999<br>(blinking!)                   | Underrange for the value being displayed.             | Is the medium to be measured within the range                                                                                                  |
| 9999<br>(blinking!)                     | Overrange for the value being displayed.              | (too hot - too cold?)<br>Check probe for probe<br>break/short-circuit.<br>Check the probe connection<br>and the terminals.<br>Check the cable. |
| All displays are on;<br>lower 7-segment | Watchdog or power-on triggers initialization (reset). | Replace controller if the<br>initialization takes longer                                                                                       |
| display is blinking                     |                                                       | than 5sec.                                                                                                    |
| P-0F                                    | PROFIBUS error                                        | Can be suppressed by setting the PROFIBUS address to "0.                                                                                       |
| OPE                                     | Hardware configuration error                          | Check which option boards are installed in the slots.                                                                                          |

Overrange/underrange covers the following events:

- probe break/short-circuit

- measurement is outside the controllable range for the probe connected

- display overflow

#### Displaying the software version

\* Display version with  $\mathbf{PGM}$  and  $\mathbf{\Lambda}$  (press simultaneously).

![](_page_22_Picture_0.jpeg)

| Measuring accuracy resistance ther-<br>mometer Pt100 2-wire    | ≤ 0,4%                                                                                                    |
|----------------------------------------------------------------|----------------------------------------------------------------------------------------------------|
| Sensor lead resistance                                         | max. 30 $\Omega$ per lead for 3-wire or 4-wire circuit                                                                                          |
| Measuring input for standard signals<br>Resistance transmitter | min.100 Ω, max. 4kΩ                                                                                                    |
| Supply voltage for 2-wire transmitter voltage                  | electrically isolated, not stabilized<br>30V DC with no load<br>23V at 30mA load                                                                |
| Electrical safety                                              | to EN 61 010, Part 1<br>overvoltage category II, pollution degree 2<br>for type 703041 with power supply AC/DC<br>connect to SELV and PELV only |

![](_page_23_Picture_0.jpeg)

#### JUMO GmbH & Co. KG

Street adress: Moltkestraße 13 - 31 36039 Fulda, Germany **Delivery address:** Mackenrodtstraße 14 36039 Fulda, Germany Postal address: 36035 Fulda, Germany Phone: +49 661 6003-0 Fax: +49 661 6003-607 mail@jumo.net e-mail: Internet: www.jumo.net

#### JUMO Instrument Co. Ltd.

JUMO House Temple Bank, Riverway Harlow, Essex CM20 2TT, UK Phone: +44 1279 635533 Fax: +44 1279 635262 e-mail: sales@jumo.co.uk Internet: www.jumo.co.uk

#### JUMO PROCESS CONTROL INC.

885 Fox Chase, Suite 103 Coatesville PA 19320, USA Phone: 610-380-8002 1-800-554-JUMO Fax: 610-380-8009 e-mail: info@JumoUSA.com Internet: www.JumoUSA.com